# Der Web-Shop kleine Anleitung

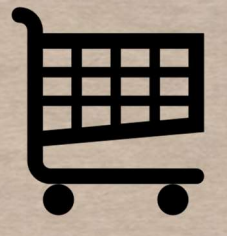

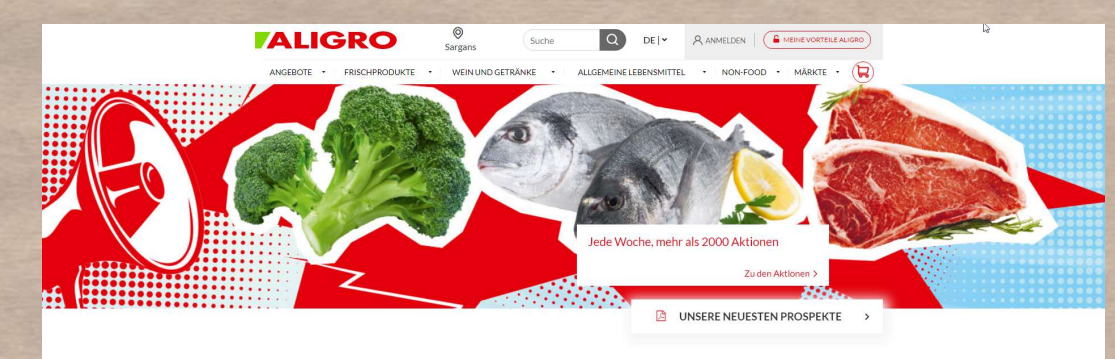

Sie sehen derzeit die Angebote mit MWST (Profipreis

Hits der Woche von 21/02 bis 26/02

Alle Aktioner

Filter

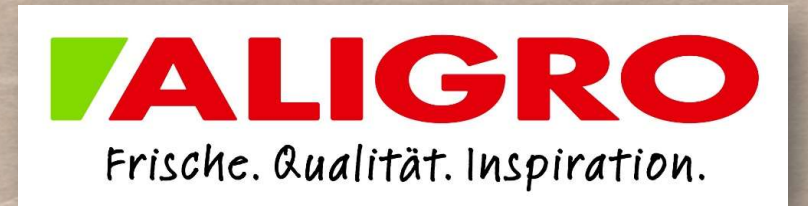

## GRUNDSÄTZLICHES ZUR BENÜTZUNG DES ALIGRO WEB-SHOP MIT LOGIN

- Es erhalten nur Profikunden ein Login für Sargans. Es gelten die durch uns kommunizierten Rahmenbedingungen. (Newsletter, Flyer und Mündliche Informationen)
- Es werden nur die Vereinbarten Funktionen aufgeschaltet
- Sie erhalten durch ALIGRO einen Erstlogin. Sie sind selbst für die Sicherheit Ihres Passwortes, verantwortlich. Wir empfehlen Ihnen sofort ein eigenes Passwort zu erstellen.
- Der Interne Bereich hat viele Vorteile für Sie als Profikunde.
  - Ihre Einkaufsvorlagen (erstellt aus Ihren Einkäufen seit März 2021)
  - Erstellen Sie eigene Bestellvorlagen z.B. Ihr Wocheneinkauf regelmässig
  - Artikel Suchen Finden Sie die gewünschten Produkte aus der riesigen Auswahl
  - Kontoauszug und Inventarliste

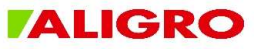

#### **STARTSEITE UND LOGIN** 1. Öffnen sie Fenster 2 ALIGRO Bitte wählen Sie 0 Suche Q DE ANMELDEN MEINE VORTEILE ALIGRO Ihren Markt MÄRKTE • ANGEBOTE + FRISCHPRODUKTE + WEIN UND GETRÄNKE • ALLGEMEINE LEBENSMITTEI NON-FOOD Anmelden Geben Sie Ihren Benutzernamen und Ihr Passwort ein, um sich an der Website anzumelden: 2. Geben Sie ihre persönlichen Kundennummer\* Logindaten ein. Ihr Markt und die Preisgruppe wird sich automatisch anpassen Kennwort\* □ An mich erinnern UNSERE NEUESTEN PROSPEKTE > ANMELDEN Passwort vergessen? Noch kein Konto? Hier klicken! Profipreis SIE HABEN KEINEN MARKT AUSGEWÄHLT V Wählen Sie Ihren Markt, um alle in Ihrem Geschäft verfügbaren Produkte zu finden Alle Aktionen Filter v

#### Hits der Woche

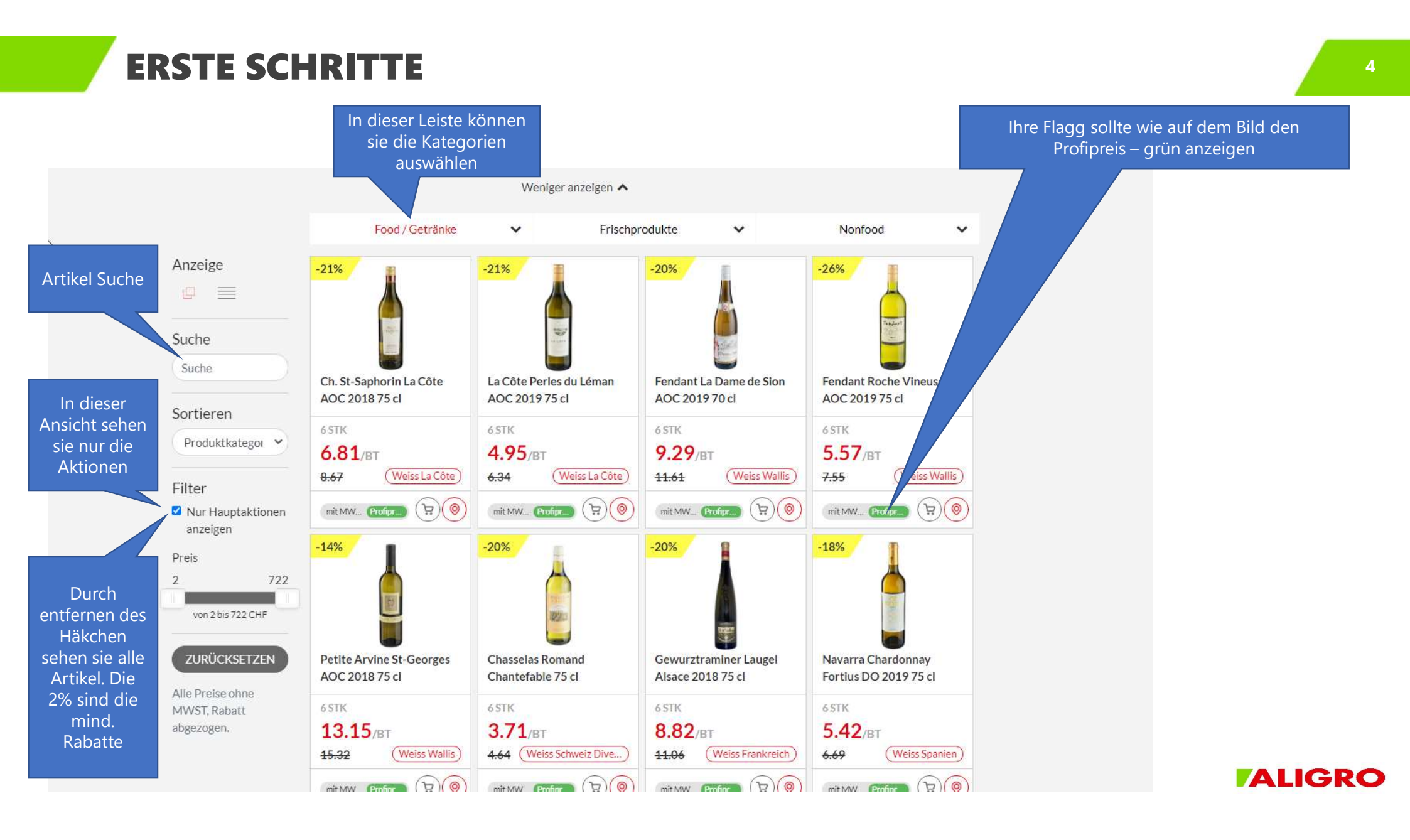

### **ERSTE SCHRITTE**

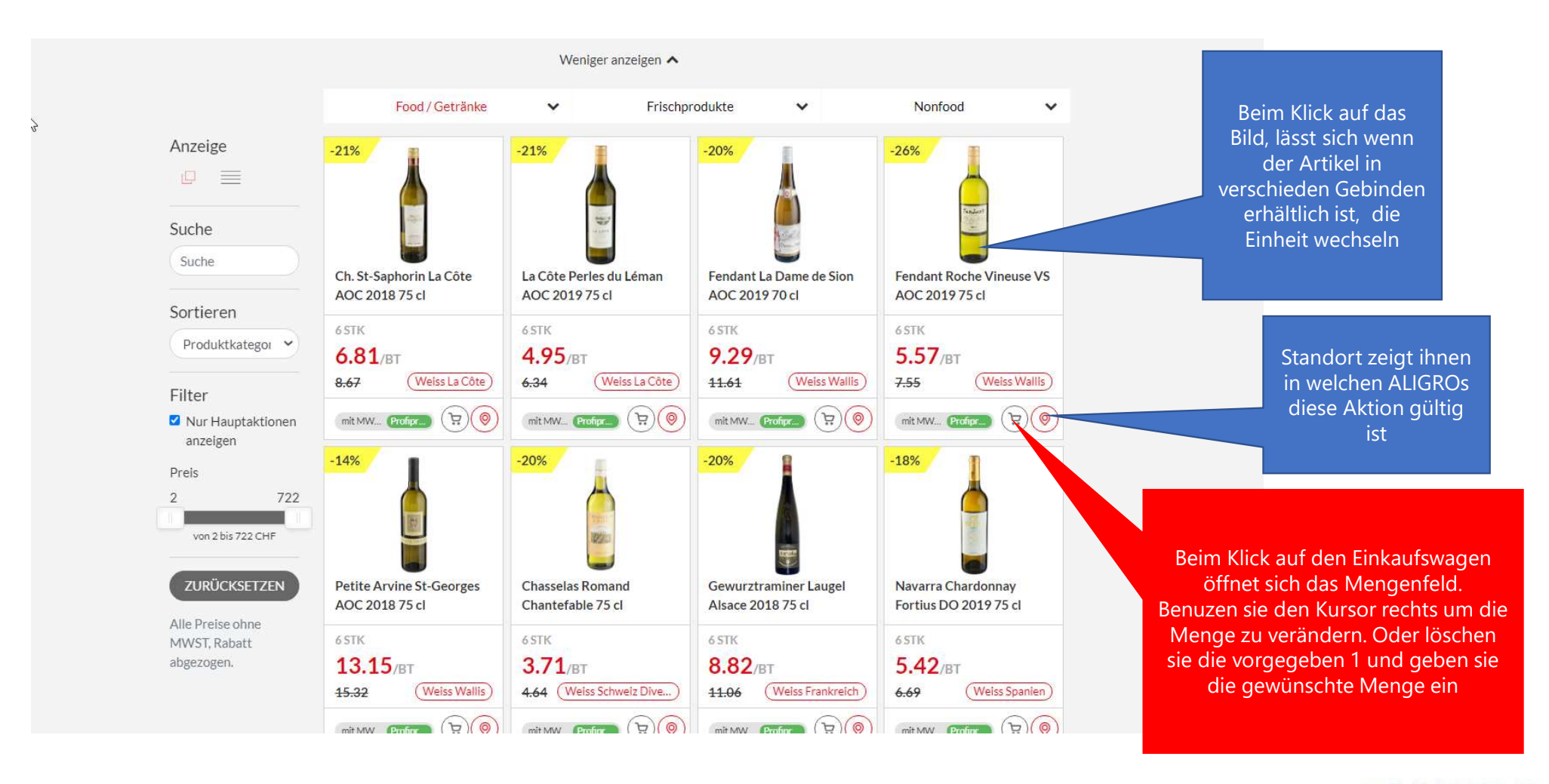

5

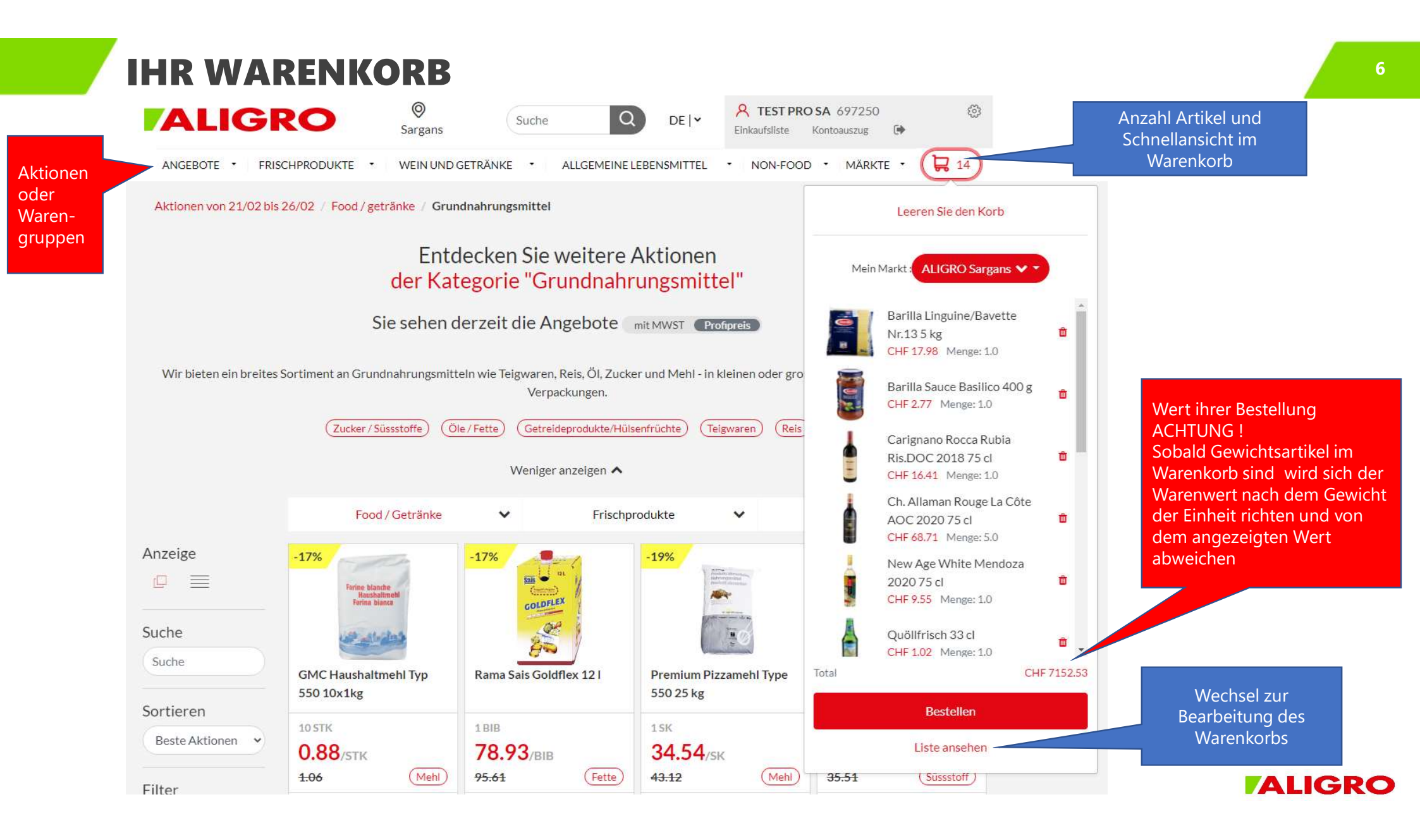

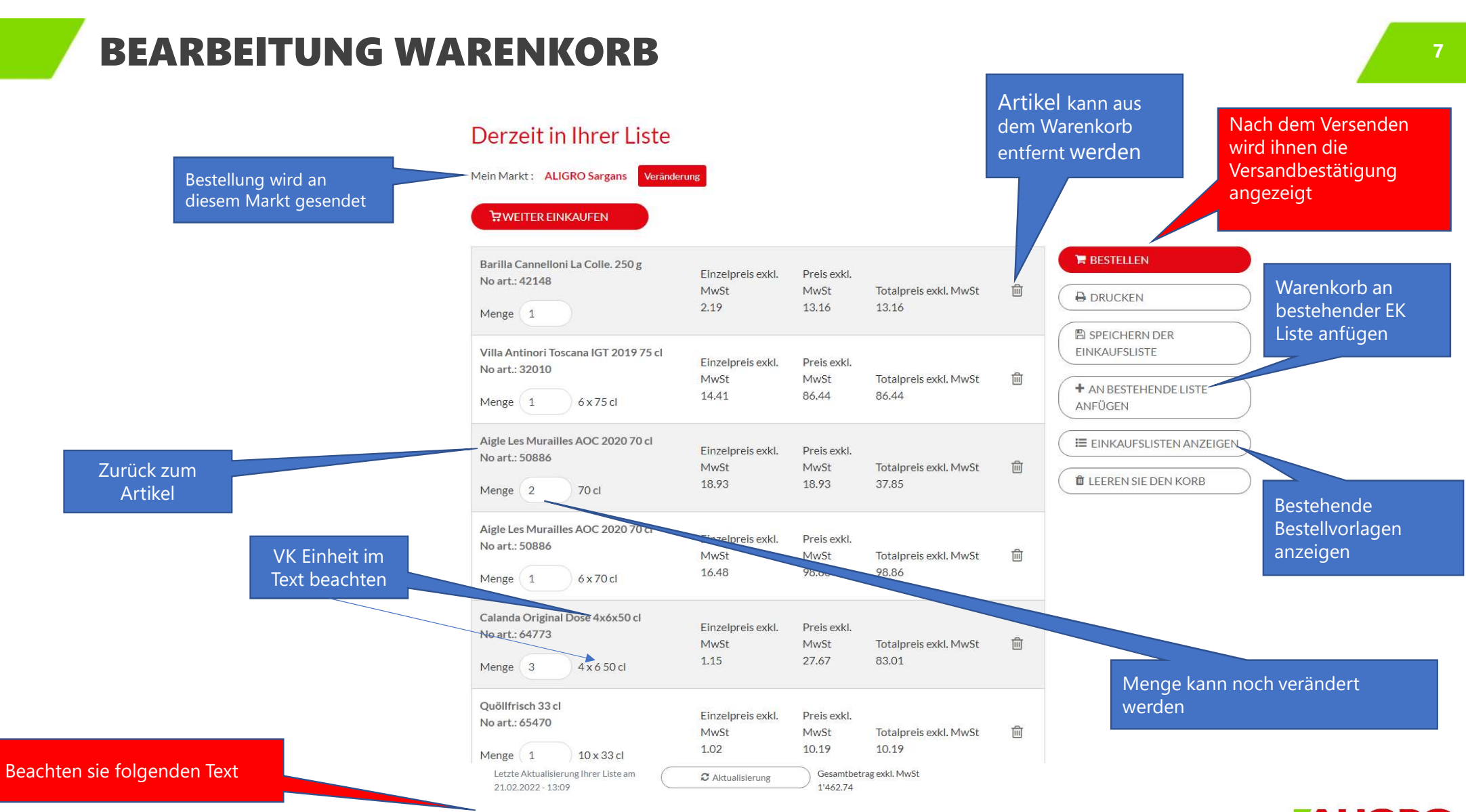

Die aktuellen Preise werden angezeigt. Es ist möglich, dass sie seit der letzen Anpassung der Liste geändert wurden.

### **VORLAGE - EINKAUFSLISTEN GENERIEREN**

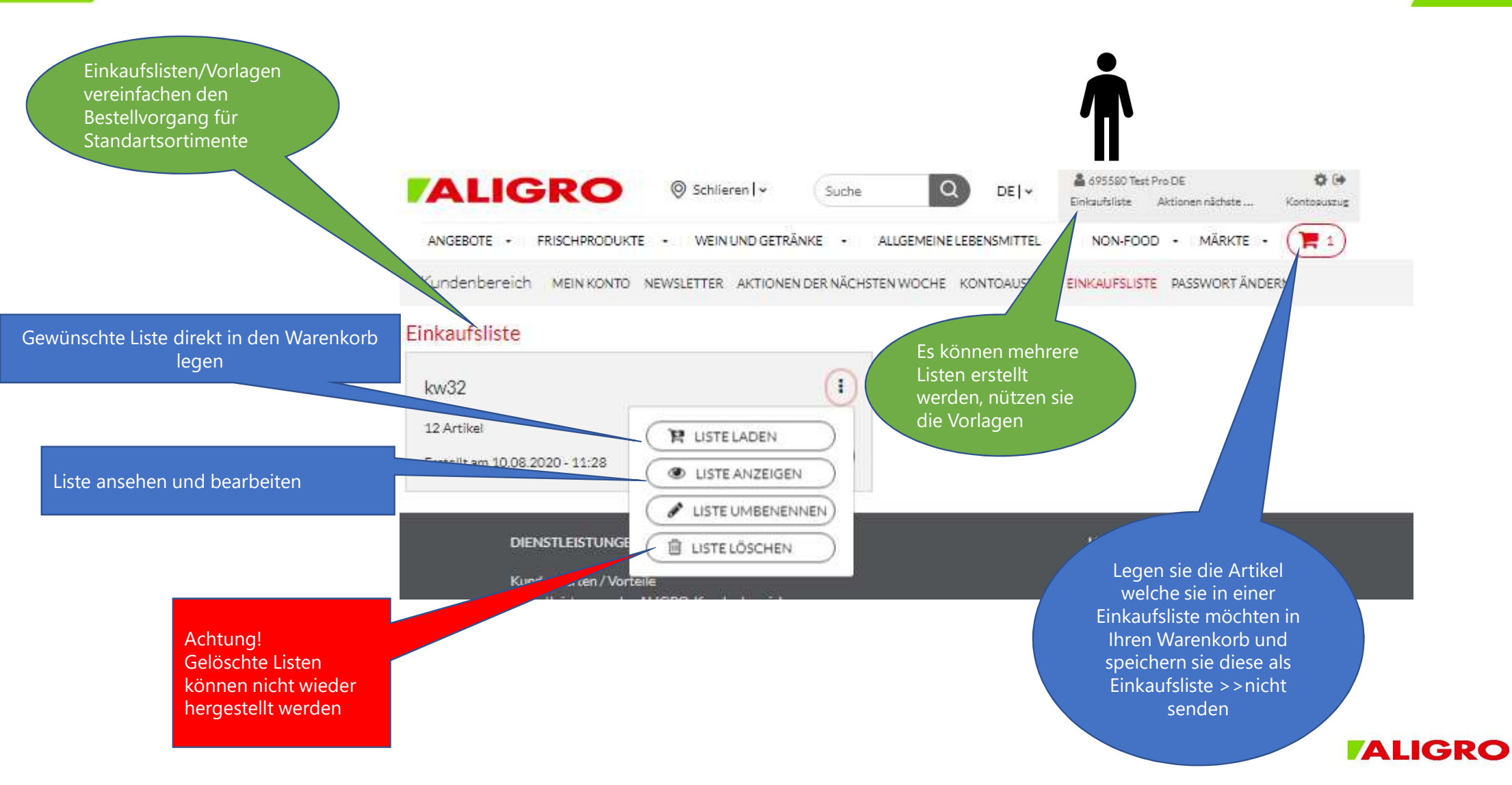

8

### **EXCEL LISTE ERSTELLEN**

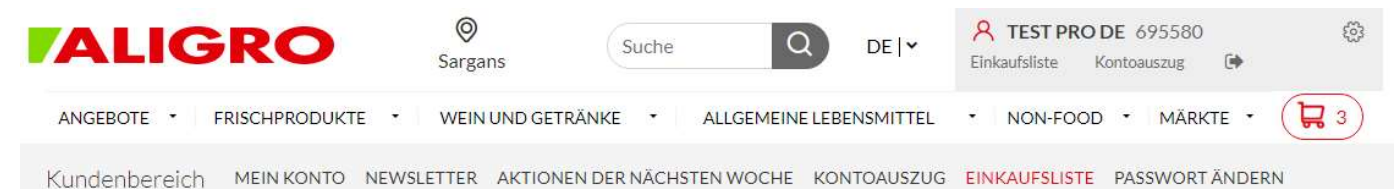

< ZURÜCK

#### Ihre Einkaufsliste: Sargans

Preise gültig vom 21/02/22 bis 26/02/22

| Zweifel Chips Paprika 30 g<br>No art.: 241962<br>Menge 2 20 x 30 g                                                         | Einzelpreis exkl.<br>MwSt<br>0.93 | Preis exkl.<br>MwSt<br>18.52  | Totalpreis exkl.<br>MwSt<br>37.05  | Ĩ     |                                                                               |
|----------------------------------------------------------------------------------------------------|-----------------------------------|-------------------------------|------------------------------------|-------|-------------------------------------------------------------------------------|
| Milaneza Esparguete 500 g<br>No art.: 52169<br>Menge 2 5 x 500 g                                                           | Einzelpreis exkl.<br>MwSt<br>1.11 | Preis exkl.<br>MwSt<br>5.56   | Totalpreis exkl.<br>MwSt<br>11.12  | Ĩ     | EXPORT FÜR EXCEL<br>Exportieren oder eine Liste<br>erstellen um zu bearbeiten |
| Quöllfrisch 33 cl<br>No art.: 65470<br>Menge 10 10 x 33 cl                                                                 | Einzelpreis exkl.<br>MwSt<br>1.02 | Preis exkl.<br>MwSt<br>10.19  | Totalpreis exkl.<br>MwSt<br>101.91 | Ē     | LISTE UMBENENNEN LISTE LÖSCHEN                                                |
| Die aktuellen Preise werden angezeigt.<br>Es ist möglich, dass sie seit der letzen<br>Anpassung der Liste geändert wurden. |                                   | Ge<br>M <sup>i</sup><br>15    | esamtbetrag exkl.<br>wSt:<br>50.08 |       |                                                                               |
|                                                                                                    | Letzte Aktualis<br>am 03.02.2022  | ierung Ihrer Liste<br>- 14:38 | a C Aktualisie                     | erung |                                                                               |

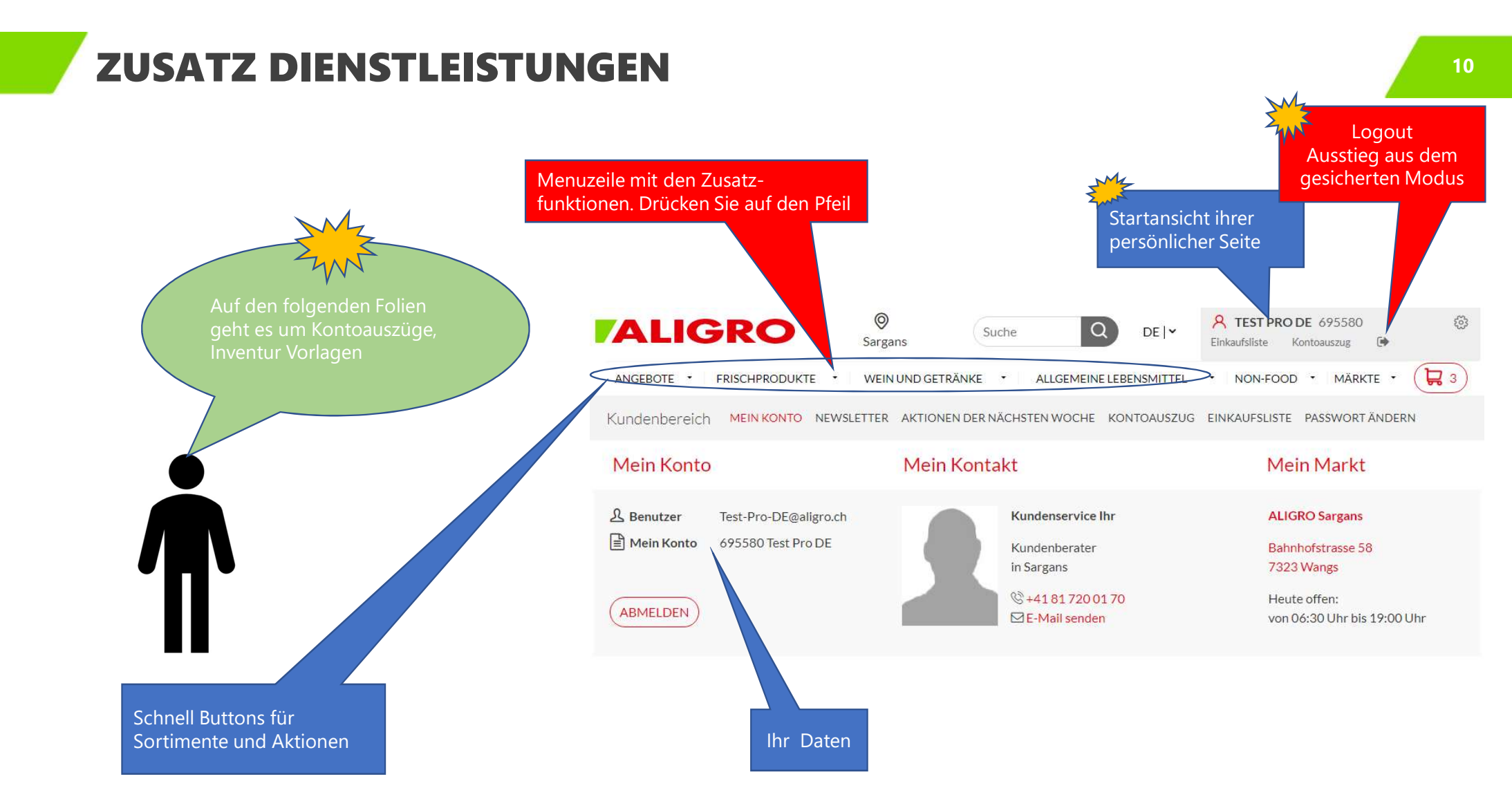

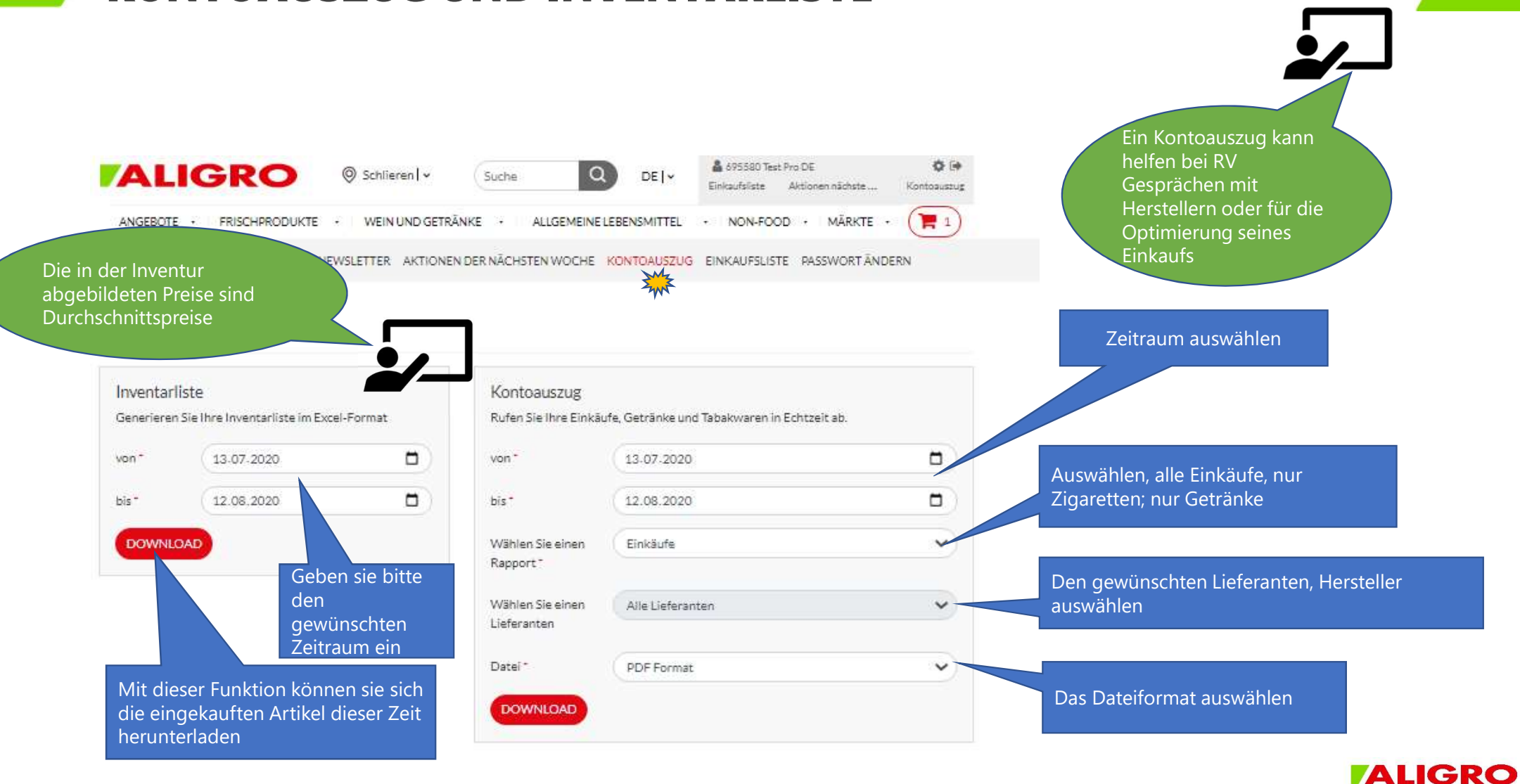

### **KONTOAUSZUG UND INVENTARLISTE**

11

### HABEN SIE FRAGEN

Für weitere Fragen zum Ablauf oder zum Provisorium wenden Sie sich bitte an den Kundenservice. Telefonnummer +41 81 720 01 70 oder per E-Mail unter: neubau-sargans@aligro.ch

| Fr | <b>ALIGRC</b><br>ische. Qualität. Inspiration |                                                                                                    |                                                     |
|----|-----------------------------------------------|----------------------------------------------------------------------------------------------------|-----------------------------------------------------|
|    |                                               | Adresse Markthalle:<br>St.Gallerstrasse 145, 7320 Sargans<br>Unsere Öffnungszeiten:<br>Montag bis Freitag – 6.30 bis 18.00 Uhr<br>Samstag – 6.30 bis 12.00 Uhr                                                                  | 9                                                   |
|    |                                               | <ul> <li>Kundenservice in der Markhalle</li> <li>✓ Frischekompetenz und Beratung</li> <li>✓ Bestellungen vor Ort</li> <li>✓ Erstellen Einkaufslisten</li> <li>✓ Telefonische Bestellung</li> <li>✓ Schulung Web-Shop</li> </ul> |                                                     |
|    |                                               | <b>Bestellen – Abholen</b><br>Food – Getränke – <u>NonFood</u><br>Bestellen bis 11.00 Uhr<br>Abholen ab 07.00 Uhr am nächsten Tag<br>oder an ihrem späteren geplanten Einkaufstag.                                              | auf Bestellung<br>verfügbar und<br>abholbar vor Ort |